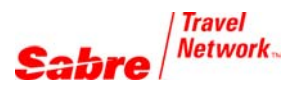

## PARTIAL EXCHANGE TRANSACTION

Before entering the price quote reissue mask, make sure you have determined the value of each segment, both used and unused. The value should include the fare basis codes, base fare amounts, applicable Q surcharge amounts and applicable stopover and connection indicators for each segment. Also, make sure you have assigned your ticket, invoice and hard copy printers.

For additional information and formats see the *Format Finder* help system.

| FORMAT                                                                                                    | RESPONSE                                                                                                    |  |  |  |  |  |
|----------------------------------------------------------------------------------------------------|----------------------------------------------------------------------------------------------------|--|--|--|--|--|
| WFR(13-digit ticket number)                                                                                                    | WF WFR EXCH DATABASE TKT - ELECTRONIC SCREEN 10<br>N1.1 SANTOS/LUIS TKT 0017448161345                                                                                                    |  |  |  |  |  |
| WFR0067310873285                                                                                                    |                                                                                                    |  |  |  |  |  |
| The original ticket information is automatically<br>retrieved from the ticket database, including<br>the base fare and taxes. Specify the<br>transaction type, F, for Flown, and X, for<br>Exchange. Select Next to continue to the<br>Itinerary Calculation screen.<br><b>Note:</b> If the original ticket was electronic, any | FLT       BK DATE       BRDOFF       FB/TKT       DES       STAT       CODE         1       AA       5660       V       07SEP       PHLSTL       VE7D1N       USED       F         2       O       AA       5708       V       10SEP       STLPHL       VE7D1N       OK <x>         BASE       USD       240.00       C       C       2       14.00       XT         TTL       USD       278.20       VALIDATING       CXR       AA</x>                                                                                                    |  |  |  |  |  |
| used segments are automatically populated with an F to indicate flown or used.                                                                                                    | NEXT <x> MULTIDOCS &lt; &gt; QUIT &lt; &gt;</x>                                                                                                    |  |  |  |  |  |
| The Itinerary Calculation screen displays with<br>some original ticket information and the flown<br>segments' city pair, carrier class of service<br>and departure date populated. The new<br>itinerary segments are also displayed.                                                                                            | WF WFRI ITINERARY CALCULATION - NEW TICKET SCREEN 20<br>PSGR TYPE <adt> SOLD/TKTD <bosbos> PURCH DATE 08FEB04<br/>BASE CURR USD<br/>REISSUE PLCE <bos><br/>CXR AA BAG<br/>FB/TKT DES AMOUNT ALLOW<br/>1 PHLSTL AA N <ve7din> &lt;120.00 &gt; F</ve7din></bos></bosbos></adt>                                                                                                    |  |  |  |  |  |
| System price:<br>To have the system price the entire itinerary,<br>leave all itinerary fields blank and place a <b>P</b> in<br>THE PRICE-P/MANUAL-M field. Enter to<br>continue to the Comparison Summary screen.                                                                                                    | 07SEP       Q <                                                                                                    |  |  |  |  |  |
| Manual price:                                                                                                    | ADDL FARE CONSTRUCTION < > PRICE-P/MANUAL-M <m> QUIT &lt; &gt;</m>                                                                                                    |  |  |  |  |  |
| To manually price the entire itinerary, enter<br>the fare basis code, base fare amount, any Q<br>surcharge amount and applicable stopover<br>(O) and connection (X) indicators for each<br>segment. Place an $\mathbf{M}$ in the PRICE-<br>P/MANUAL-M field. Enter to continue to the<br>Comparison Summary screen.             | <b>Note:</b> If the fare is a <b>through fare</b> , you must place the connection indicator (X) on the continuing segment or the system requires you to place a base fare amount on each segment. If there is a <b>fare break point</b> , you must place the stopover indicator (O) on the continuing segment so the system allows you to place a base fare amount on each segment. For more complicated partial exchanges that require you to manually enter fare calculation indicator codes such as mileage surphares or differentials, place an X in |  |  |  |  |  |

**Note:** Whether the system prices the itinerary or you manually enter the fare data, **the fare is not guaranteed.** The ticket prints with the code indicating it was agent priced.

M field.

the ADDL FARE CONSTRUCTION field in addition to an M in the PRICE-P/MANUAL-

| FORMAT                                                                                   | RESPONSE                                                                                                    |  |  |  |  |  |  |  |
|------------------------------------------------------------------------------------------|----------------------------------------------------------------------------------------------------|--|--|--|--|--|--|--|
| The Fare Calculation from Point of Origin screen displays with the fare calculation line | WF WFRC FARE CALC FROM PT OF ORIGIN SCREEN 24                                                                                           |  |  |  |  |  |  |  |
| completed. The total base fare, total tax and                                            | FARE CALC<br><phl aa="" chi53.02nra14dnr="" phl73.49la14qd="" stl120.00ve7d1n=""></phl>                                                 |  |  |  |  |  |  |  |
| bottom of the screen. You are able to modify                                             | <pre><nnr 246.51="" end="" xt7.50ay13.50xfphl4.5stl4.5ord4.5="" zpphlstlord=""> <a 0.49us="" 10.10xt="" 106.51="" c=""></a></nnr></pre> |  |  |  |  |  |  |  |
| the total tax amount if you feel this is incorrect.                                      | < > > <                                                                                                    |  |  |  |  |  |  |  |
| You may also place an X in the RETURN TO<br>AGENT PRICING field if you need to modify    | < ><br>< >                                                                                                    |  |  |  |  |  |  |  |
| the base fare and Q surcharge amounts you                                                | < > > <                                                                                                    |  |  |  |  |  |  |  |
| entered previously.                                                                      | < >                                                                                                    |  |  |  |  |  |  |  |
| Verify that the amounts are correct and select                                           | BASE USD 246.51<br>TTL TAX < 48.79> TTL USD 295.30                                                                                      |  |  |  |  |  |  |  |
| NEXT to continue.                                                                        | NEXT <x> RETURN TO AGENT PRICING &lt; &gt; OUIT &lt; &gt;</x>                                                                           |  |  |  |  |  |  |  |

**Important:** Do not modify amounts shown in the fare calculation line. Although you may modify the fare calculation data, amount modifications in this field are not updated in the new ticket base fare or tax amounts and are **not** used to calculate the difference between the original ticket and the new ticket. Place an X in the RETURN TO AGENT PRICING field if you need to modify the amounts.

| The Comparison Summary screen displays.<br>The system computes the applicable taxes for<br>both the used and unused coupons and<br>calculates the amount due. Indicate any<br>applicable change fee on this screen. Select<br>NEXT to continue.<br><b>Note</b> : To view more details of the tax<br>comparison amounts, choose the TAX                                   | WF WFRR COMPARISON SUMMARY<br>REISSUE PLACE BOS                                                                                                    |                                                                                                    |                                                                                                | SCREEN 30                                                                              |                                       |                                              |
|----------------------------------------------------------------------------------------------------|----------------------------------------------------------------------------------------------------|----------------------------------------------------------------------------------------------------|------------------------------------------------------------------------------------------------|----------------------------------------------------------------------------------------|---------------------------------------|----------------------------------------------|
|                                                                                                    | BASE<br>TTL TAXES                                                                                                    | EXCHANGE<br>USD<br>240.00<br>38.20                                                                                                    | NEW AMT<br>USD<br>246.51<br>48.79                                                              |                                                                                        |                                       | REISSUE<br>CUR USD<br>6.51<br>10.59          |
|                                                                                                    | TOTAL                                                                                                    | 278.20                                                                                                    | 295.30<br>CHG                                                                                  | FEE AMOUNT                                                                             | <                                     | 17.10<br>100.00>                             |
|                                                                                                    | TAX COMPAR:<br>NEXT <x></x>                                                                                                    | ISON < >                                                                                                    | RETURN TO                                                                                      | TOT<br>AGENT PRICI                                                                     | AL<br>NG < >                          | 117.10<br>QUIT < >                           |
| The Ticketing Instructions screen displays.<br>Enter final ticketing information, such as form<br>of payment for additional collection,<br>endorsements or any other special<br>instructions.<br>Place an X in the TKT field to issue the new<br>ticket immediately, or place an X in the<br>RETAIN field to retain the exchange data and<br>issue the new ticket later. | WF WFRTK<br>TOTAL- USD<br>NEW TKT FUI<br>ADD COLL CC<br>TOURCODE <<br>BAG ALLOWAN<br>ADDTL TKTG :<br>AGENT ENDORS<br><<br>CASH < > (<br>CC NBR <vi<br>MANUAL APPI</vi<br> | TICKETING I<br>117.10<br>LL COMM AMT <<br>DMM <0<br>NCE ALL SEGS<br>INSTRUCTIONS<br>SEMENTS OVE<br>CK < > CC <x<br>4444333322221<br/>ROVAL &lt;12345</x<br> | CNSTRUCTIONS<br>ADD COLLECT<br>(0 ><br>><br>< > OR B<br>CRRIDE EO<br>C<br>(111 > CC<br>> SUPPR | ELECTRONI<br>COMM PENA<br>Y SEGMENT <<br>< ><br>VALIDATIN<br>EXP <0408><br>ESS CC DATA | C X<br>LTY <0<br>><br>G CXR<br>ON INV | SCREEN 40<br>PAPER ><br>><br>AA<br>POICE < > |
|                                                                                                    | TKT <x> RI</x>                                                                                                    | ETAIN < > PRE                                                                                                    | ZV < >                                                                                         |                                                                                        |                                       | QUIT < >                                     |

**Note**: An accounting line is added to the PNR to show the exchange value. The amounts, as shown in the accounting line, are also sent to your accounting system when you invoice the transaction. The amounts, including any tax breakdown, are also sent to IAR (IAR) for agencies reporting to ARC. The system also automatically transmits the appropriate data to BSP for agencies reporting to the various BSPs.